#### Access to MSA –General Ledger For Period Ending Balances and Activity and Posted Entry Query (Required system QWS3270)

1. Effective **September 1, 2013**, State ITS will disallow unencrypted connections to the mainframe. This means that QWS3270 will no longer work as a valid means to connect to the mainframe. State ITS provides Host on Demand (HOD) at no cost to for this mainframe connection. The URL for Host on Demand is <a href="http://scc.its.state.nc.us/HOD/hodhomeblue.htm">http://scc.its.state.nc.us/HOD/hodhomeblue.htm</a>. Once on this page, please choose **one** of the following:

- TN3270 Cached TLS Display-- This option caches (stores) HOD software to your workstation. The initial transfer is slow, but subsequent access is faster than the TN3270 TLS Display option. This option will launch a software installation process. If you are familiar with installing software, follow the instructions on the screen. If you are not familiar with installing software, please contact State ITS at 919-754-6000 to get support with installation. Please specify that your call is in reference to Host on Demand. OR
- 2. TN3270 TLS Display-- This option will not store HOD software to your workstation except for session preferences. It is completely downloaded every time it is used. This option opens a new page where the user will click on 3270 TLS display to launch a mainframe session. Login information remains the same.

State ITS fully supports Host on Demand. If you need assistance with the software, please contact ITS at **919-754-6000**. Be sure to reference Host On Demand installation support on your call. Usually, your JAVA will need to be updated.

- 2. Application (*type*): <u>cicssccf</u> -enter
- 3. Enter Userid:

| <b>Bill-code</b> : |        |
|--------------------|--------|
| Password:          | -enter |

# [FOR ACCESS TO CASH MANAGEMENT SEE BELOW

4. Blank screen (type): msas -enter
5. Enter Operator ID: Password: -enter
6. Type '03' for System Type (Short cut through B-Financial Services)

#### Period Ending Balances and Activity

7. The next screen is 'Online Processing'. Tab to '<u>Next Function</u>" *type*: '**016**' -enter (the '016' screen is Period Ending Balances and Activity for the year)

8. <u>Year</u> – enter current fiscal year, *tab* to <u>Company</u>, enter 6000, <u>account</u> *enter* 11210000 (*authority to draw*), *tab* to <u>CNTR</u> (enter your school number and PRC, example= 99A036) -enter **You can check all applicable PRCs on this screen.** 

9. The LTD Balance should appear. This is your balance for that particular PRC. (*Available balance* is displayed as a *credit, example 975,000.00-*. If you have *over drawn/spent* funds your balance would display as a *debit 5,000.00*) Now that you have determined available cash, you are ready to view the **Cash Calendar** and order cash.

#### **Posted Entry Query**

10. To verify monthly transactions- "next function" = 220

-enter

11. Next enter:

**Company** =6000 (State and Federal expenditures) or 2000 (Local expenditures) **Account number** = may leave blank or enter specific account number in this form **55110422** (*text books* 

CNTR= your school ID and PRC (i.e. 016, 036, 050, 060, etc.)

Effective Date= enter the beginning of school fiscal year for all transactions or a specific date range -enter

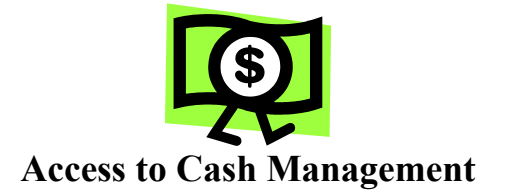

#### Cash Calendar

1. *Blank screen* - Next *type*: DEUN enter

2. View the Cash Calendar to determine the Funds requirement date (FRD) when ordering State and Federal funds. Under Option, *type*: 'CP' (Cash Certification Calendar) -enter *Note: The funds requirement date is the day that you want the funds to be deposited at your bank.* 

Note: The funds requirement date is the day that you want the funds to be deposited at your bank. Request state funds 3 days in advance and federal funds 7 days in advance.

3. <u>Action</u> *enter*: 1, <u>Report Range</u> enter (*the beginning of the fiscal year, example 07 01 20xx*) enter press enter again to return to the first screen. *Print the calendar for future reference*.

4. Now you are ready to order/certify/draw down cash. Press 'F4' function key.

#### Cash Management

5. <u>Option</u> *type*: 'CM' (Cash Management)

-enter

E

7. Enter appropriate **PRC** (example 036-charter school state funds, 050-IASA Title 1, etc.), enter <u>PAY Amounts</u> for payroll and <u>GEN Amount</u> for general expenses, next enter 'Y'to UPD field. Finally, **press F3** function key to update and **print** the screen for your records.

8. Press 'F4' function key. To view request: Repeat step #6, except enter 'IS' or 'IF' for the SCREEN. Print screen for your records.

- 9. Press 'enter' to return to the main menu. Type 'EX' to exit system under SCREEN. -enter
- 10. Click on the 'CLEAR" key at the bottom of the screen. Now type: 'logout'
- 11. Click on 'EXIT" top of screen.

## <u>Sign off</u>

- 12. Tab to <u>Action</u>, *type* 'so' (sign off) (The next screen should display DPIP- This terminal is available for use, etc.)
- 13. Use the mouse and click on the 'Clear" bar at the bottom of the screen.
- 14. Type 'Logoff'

-enter

-enter

-enter

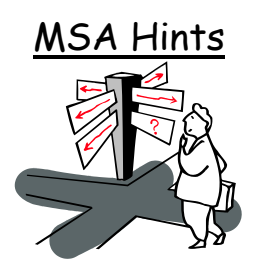

#### Where to Go -

Next Function = '016-Period Ending Balance Screen' Next Function = '220-Posted Entry Query Detail Screen'

#### Company Numbers -

2000 -Local Activity 6000 -State and Federal Activity

## <u>Selecting Criteria</u> –

Choose short entry option or leave blank Use an eight (8) digit account number Center = School ID# plus PRC# Wildcard = \* Select date range to limit inquiry scope

#### Source Code Guide -

SA or FA = adjustment entry or refund
BA = allotment entry
DF = Charter School data file -Expenditures
FF = Federal Certification
CL = Balance carried forward (yearend closeout)
SC98 = State Cash Certification
SC03 = State zero-out entry

## Periods in MSA -

Period 1= July Period 2= August Period 3= September Period 4= October Period 5= November Period 6= December Period 7= January Period 8= February Period 9= March Period 10= April Period 11= May Period 12= June

## Account Numbers -

11210000 = Authority to Draw -credit account 11220000 = Authority to Spend (Budget)-debit account 22430000 = Cash Advance by PRC -credit account 78299399 = State & Federal Allotment (Budget) 5xxxxxxx = Expenditure account (ex. 55110121 -Salary- Regular Curricular Teacher)

*Note:* For Expenditures - A debit account means a debit entry will increase the account amount and a credit entry will decrease the account amount.